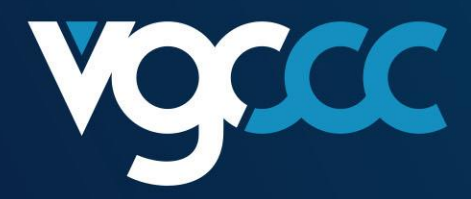

# Reporting Wholesale Sales Data Guide June 2022

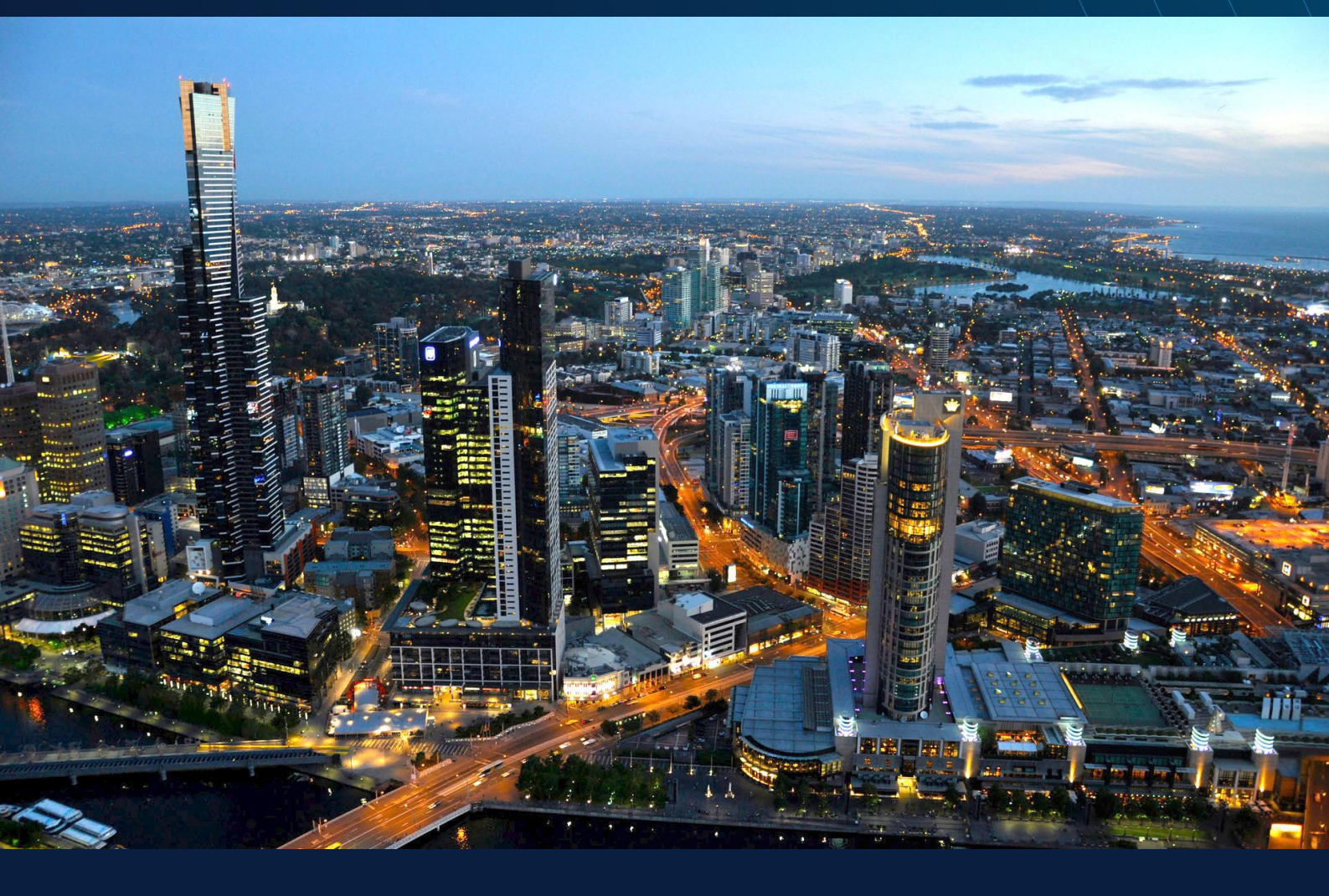

Victorian Gambling and Casino Control Commission

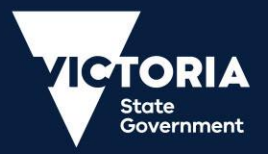

# **Table of contents**

| Table of contents                                  | 2  |
|----------------------------------------------------|----|
| How to register your account                       | 3  |
| How to Associate Liquor Licence                    | 6  |
| How to complete Wholesale Sales Data Questionnaire | 7  |
| How to Lodge an Exemption                          | 9  |
| How to Submit Wholesales Data                      | 10 |

# How to register your account

- 1. Register an account in the Wholesale sales data reporting portal using the below link: <u>https://liquor.vcglr.vic.gov.au/iAlarmWholesalesOnline/</u>.
- 2. Select 'Register' in the menu on the left side of the screen.

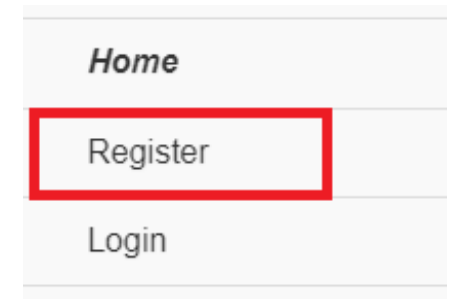

3. Fill in your details and choose a password.

Note: the password must be more than 6 characters and include 1 upper case, 1 lower case and 1 numeric character.

| <b>Your Details</b><br>Title: |                   |
|-------------------------------|-------------------|
|                               | $\bigcirc$        |
| Surname:                      | Given Name:       |
|                               |                   |
| Email:                        | Re-Type Email:    |
|                               |                   |
| Password:                     | Re-Type Password: |
|                               |                   |
| Contact Number:               |                   |
|                               |                   |

#### 4. Select 'I'm not a robot'

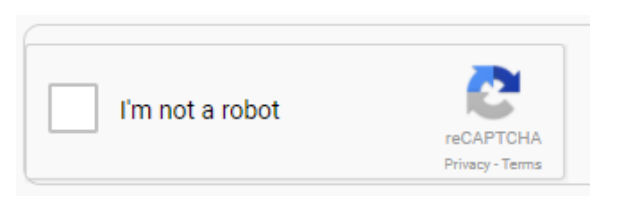

5. A window similar to the image below may appear, select the images as indicated in the pop-up window, then click on 'Verify'

(for example, the below is asking the user to select all images of store fronts)

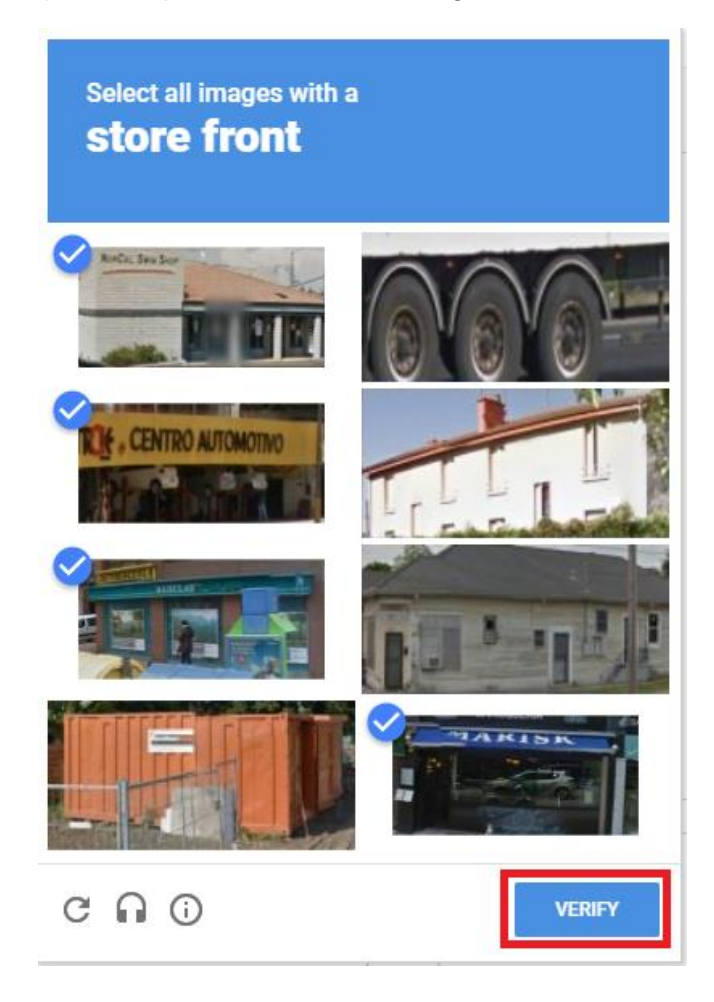

6. Once you have completed your details and 'I'm not a robot' is ticked (see below image), click on 'Register'

| Ms                | $\odot$           |
|-------------------|-------------------|
| Surname:          | Given Name:       |
| Smith             | Jane              |
| Email:            | Re-Type Email:    |
| abc@abc.com       | abc@abc.com       |
| Password:         | Re-Type Password: |
|                   |                   |
| Contact Number:   |                   |
| 04222 222 222     |                   |
| V I'm not a robot | HA                |

7. An email will be sent to your email address titled: **User Registration Validation on Wholesales Sales Data Reporting Portal**. Click on the validation link in the email to complete your account registration (see below).

| Validation<br>URL:  | https://liquor.vcglr.vic.gov.au/iAlarmWholesalesOnline/Validate.aspx?U=ff2f1c82-c6f1-4f02-ac57-72a0d53bd4b5&C=21D77FA8E8 |
|---------------------|----------------------------------------------------------------------------------------------------|
| Validation<br>Code: | 21D77FA8E8                                                                                                    |

8. The link will take you to a login page. Login using your email address and the password you have just created. Ensure you complete the '**I'm not a robot**' as per steps 4 and 5. Click on '**Login**' (see below image).

|                              | •••••                        |                              |                              |
|------------------------------|------------------------------|------------------------------|------------------------------|
|                              |                              |                              |                              |
| reCAPTCHA<br>Privacy - Terms |                              |                              |                              |
|                              | reCAPTCHA<br>Privacy - Terms | reCAPTCHA<br>Privacy - Terms | reCAPTCHA<br>Privacy - Terms |

### How to Associate Liquor Licence

1. Log into the wholesale sales data reporting portal. Click on 'Add/Associate a Licence'.

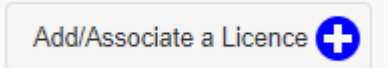

2. Enter in the licence number and the postcode of the licence postal address. Complete '**I'm not a robot**' as per steps 4 and 5 in the above registration instructions. Once these three fields have been completed click on '**Associate**' as per the below image.

| 32334528          |                              | the address for service of notices):: |  |
|-------------------|------------------------------|---------------------------------------|--|
| 52554520          |                              | 3121                                  |  |
| 🗸 I'm not a robot |                              |                                       |  |
| •                 | reCAPTCHA<br>Privacy - Terms |                                       |  |

3. An email will be sent to your email address with a validation link. Click on the link to associate the licence to your account.

| Validation          | https://liquor.vcglr.vic.gov.au/iAlarmWholesalesOnline/Validate.aspx?ULA=1080308a-9105-4fc3-ab5c- |
|---------------------|---------------------------------------------------------------------------------------------------|
| URL:                | b39c1045d917&C=3AF19A5776                                                                         |
| Validation<br>Code: | 3AF19A5776                                                                                        |

4. The licence is now associated to your account and you are ready to complete a questionnaire to determine if you are exempt from reporting or if you need to submit wholesale sales data.

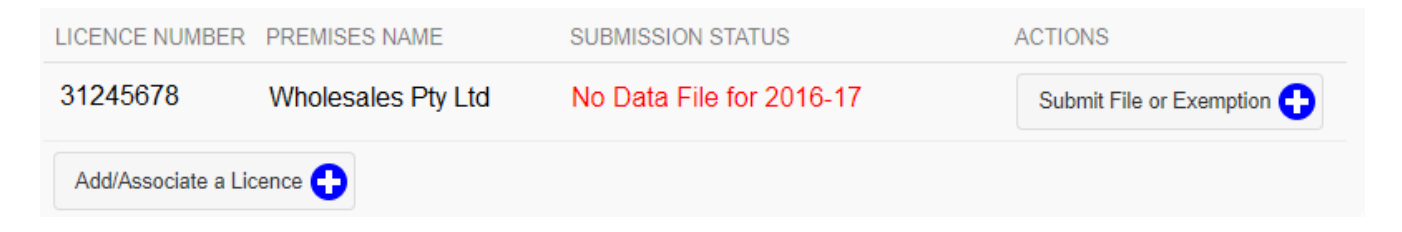

# How to complete Wholesale Sales Data Questionnaire

The questionnaire allows you to determine if you are exempt from the reporting requirements or if you are required to report your wholesale sales transactions.

1. Login to the Wholesale sales data reporting portal by clicking on 'Login' in the menu on the left of the screen. (see below image)

| Home     | > |
|----------|---|
| Register |   |
| Login    |   |

 The link will take you to a login page where you can login using your email address and password. Ensure you complete the '**I'm not a robot'** as per steps 4 and 5 in the registration instructions. Click on the '**login'** button as shown in the below image

| contact@vcglr.vic.gov.au |           |  |
|--------------------------|-----------|--|
| Remember Email           |           |  |
| I'm not a robot          | reCAPTCHA |  |
|                          |           |  |

3. You will see a list of licenses that are associated to your account. Click on the 'Submit File or Exemption' button. (see below image)

| LICENCE NUMBER            | PREMISES NAME      | SUBMISSION STATUS        | ACTIONS                    |  |
|---------------------------|--------------------|--------------------------|----------------------------|--|
| 31245678                  | Wholesales Pty Ltd | No Data File for 2016-17 | Submit File or Exemption 🛟 |  |
| Add/Associate a Licence 🕂 |                    |                          |                            |  |

4. Answer the questions on this page to determine if you are required to report your wholesale sales transactions or if you are exempt from reporting.

| If you hold any<br>required to rep                   | of the following licences and have sold liquor to other Victorian liquor licensees, you may be<br>of wholesale transactions.                                                        |
|------------------------------------------------------|----------------------------------------------------------------------------------------------------|
| • pre-retail lice                                    | ance                                                                                                    |
| <ul> <li>wine and be</li> </ul>                      | er producer's licence                                                                                                    |
| <ul> <li>limited licent</li> <li>renewabl</li> </ul> | ce, including:<br>e limited                                                                                                    |
| <ul> <li>temporar</li> </ul>                         | y limited                                                                                                    |
| <ul> <li>major event</li> </ul>                      | ent licence.                                                                                                    |
| Please answer                                        | the following questions to establish if you, as licensee, must submit sales data or are exempt.                                                                                     |
| 1. Do you hold<br>(supplied liq                      | one of the licences listed above and if so, have you made any wholesale liquor transactions uor to another Victorian liquor licensee) in the 2018-19 financial year financial year? |
| Yes                                                  | No                                                                                                    |
| 2. Are you a pr                                      | oducer?                                                                                                    |
| Yes                                                  | No                                                                                                    |
| 3. Have you pr                                       | oduced less than 8,750 litres of spirits in the 2018-19 financial year financial year?                                                                                              |
| Yes                                                  | No                                                                                                    |
| 4. Have you pr                                       | oduced less than 28,500 litres of wine in the 2018-19 financial year financial year?                                                                                                |
| Yes                                                  | No                                                                                                    |
| 5. Have you pr                                       | oduced less than 100,000 litres of cider in the 2018-19 financial year financial year?                                                                                              |
| Yes                                                  | No                                                                                                    |
| 6. Have you pr                                       | oduced less than 100,000 litres of beer in the 2018-19 financial year financial year?                                                                                               |
| Yes                                                  | No                                                                                                    |
| 7. Are you ass                                       | ociated to another corporate entity that produces more than the above quantities?                                                                                                   |
| Yes                                                  | No                                                                                                    |
|                                                      |                                                                                                    |
|                                                      |                                                                                                    |

# How to Lodge an Exemption

1. If the result of the questionnaire is that you are exempt from reporting, the below message will appear. Click on the **'Lodge As Exempt'** button.

| This licence can be l | odged as exempt. Click Lodge As Exempt if these are true and accurate | e answers. |
|-----------------------|-----------------------------------------------------------------------|------------|
| Lodge As Exempt 📀     |                                                                       | Cancel 😢   |

2. The submission status of the associated licence will change to **'Exemption Lodged for 2020-21'**. Your exemption has been successfully lodged for reporting period 16-17

| LICENCE NUMBER      | PREMISES NAME      | SUBMISSION STATUS            | ACTIONS                    |
|---------------------|--------------------|------------------------------|----------------------------|
| 31245678            | Wholesales Pty Ltd | Exemption Lodged for 2016-17 | Submit File or Exemption 🕂 |
| Add/Associate a Lic | cence 🛟            |                              |                            |

### **How to Submit Wholesales Data**

1. If the result of the questionnaire is that you need to report data, the below message will appear.

| <ul> <li>cannot see the full wording.</li> <li>Save the file as a .CSV (r</li> </ul>                                    | comma separated values) or as a .TSV (ta                                       | ib separated values) file only. |  |  |  |
|----------------------------------------------------------------------------------------------------|--------------------------------------------------------------------------------|---------------------------------|--|--|--|
| • If you enter a licence number in a row, any dollar or volume values that are blank will be considered to be zero      |                                                                                |                                 |  |  |  |
| <ul> <li>If a dollar amount is not b</li> </ul>                                                                         | olank or zero, you must have a correspond                                      | ling volume amount listed.      |  |  |  |
| 3. Once you receive a success                                                                                           | sful message, click 'Submit File'.                                             |                                 |  |  |  |
| <ul> <li>Once you receive a success</li> <li>Upload and Validate CSV E<br/>Licence Number:</li> </ul>                   | Sful message, click 'Submit File'. Data File Premises Name:                    | Year:                           |  |  |  |
| <ul> <li>Once you receive a success</li> <li>Upload and Validate CSV E<br/>Licence Number:</li> <li>31245678</li> </ul> | Stul message, click 'Submit File'. Data File Premises Name: Wholesales Pty Ltd | Year:                           |  |  |  |
| Once you receive a success     Upload and Validate CSV E     Licence Number:     31245678                               | Data File<br>Premises Name:<br>Wholesales Pty Ltd                              | Year:<br>2016-17                |  |  |  |

- 2. Download and prepare your CSV or TSV file. More help on creating your file is available on the VGCCC website <u>https://www.vcglr.vic.gov.au/wholesale-liquor-data-reporting</u>.
- 3. Login to the Wholesale sales data reporting portal as per step 8 in the registration instructions.
- 4. Select 'Submit File or Exemption' as shown in the below image

| LICENCE NUMBER      | PREMISES NAME      | SUBMISSION STATUS        | ACTIONS                    |
|---------------------|--------------------|--------------------------|----------------------------|
| 31245678            | Wholesales Pty Ltd | No Data File for 2016-17 | Submit File or Exemption 🛟 |
| Add/Associate a Lic | cence 🕂            |                          |                            |

- 5. Answer the questionnaire to determine if you need to report wholesale sales data.
- 6. Click on upload file.

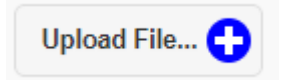

7. Double click on the CSV or TSV file you wish to upload.

8. Once your file is successfully uploaded, you should see the message in the image below, click on **'Submit File'** to lodge your wholesales data report.

| icence Number:                    | Premises Name:                 | Year:                        |
|-----------------------------------|--------------------------------|------------------------------|
| 31245678                          | Wholesales Pty Ltd             | 2016-17                      |
| Wholesales Pty Ltd 1<br>1 Entries | 7-16.csv                       | 8                            |
| Vaur fila baa baan u              | alidated. To complete submissi | on, click Submit File below. |
| Your file has been v              |                                |                              |
| Upload File                       |                                |                              |
| Upload File                       | I                              |                              |

9. The data summary page will dispay your current and previous years wholesales data (if applicable). Please check the totals for the current reporting year are as expected and click on the 'Submit' button.

|                 | 1. 312343076     |                 |                  |                |            |           |  |
|-----------------|------------------|-----------------|------------------|----------------|------------|-----------|--|
| Your file has b | een validated b  | ut not yet subi | mitted.          |                | _          |           |  |
| A summary of    | your reported d  | ata against yo  | our prior submis | sions is showr | h below.   |           |  |
| Please check    | that your totals | for this year a | re as expected v | with volumes i | n LITRES.  |           |  |
| To complete y   | our submission,  | click the Subi  | mit button below | Ι.             |            |           |  |
| Beer            |                  |                 |                  |                |            |           |  |
|                 |                  |                 |                  |                |            |           |  |
|                 | Low              |                 | Med              | ium            | Hea        | Heavy     |  |
|                 | <= 48 Ltrs       | > 48 Ltrs       | <= 48 Ltrs       | > 48 Ltrs      | <= 48 Ltrs | > 48 Ltrs |  |
| 2017 Dollars    |                  |                 | 12.00            |                | 12.00      |           |  |
| 2018 Dollars    | 2.00             |                 |                  |                |            |           |  |
| 2019 Dollars    | 12.00            |                 |                  |                |            |           |  |
| 2017 Litres     |                  |                 | 12.00            |                | 12.00      |           |  |
| 2018 Litres     | 2.00             |                 |                  |                |            |           |  |
|                 | 12.00            |                 |                  |                |            |           |  |

10. The submission status of the associated licence will show as '**Data Submitted for 2020-21**'. Your wholesales data has been sucessfully lodged for 2020-21.

| LICENCE NUMBER      | PREMISES NAME      | SUBMISSION STATUS          | ACTIONS                    |
|---------------------|--------------------|----------------------------|----------------------------|
| 31245678            | Wholesales Pty Ltd | Data Submitted for 2016-17 | Submit File or Exemption 🕂 |
| Add/Associate a Lic | ence 🕂             |                            |                            |